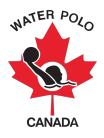

## Guide RAMP d'organisation de la compétition 2022-2023

Ce guide a été conçu pour fournir à nos clubs et à nos organismes provinciaux de sport des instructions sur la façon de préparer une compétition en utilisant RAMPInterActive<sup>®</sup> (RAMP), notre base de données nationale d'inscription et notre système de gestion des événements.

**1ère étape:** Veuillez vous rendre sur <u>https://admin.rampregistrations.com/login</u>

**2e étape** : Connectez-vous au compte RAMP de votre PSO/club en utilisant votre nom d'utilisateur et votre mot de passe.

**3ème étape :** Veuillez choisir " Compétitions " dans le tableau de bord.

4ème étape : Veuillez choisir " Compétitions " en dessous de " Compétitions ".

| Compétitions                                                                           |
|----------------------------------------------------------------------------------------|
| Saisons                                                                                |
| 2022-2023 (Water Polo Canada)                                                          |
| Nom                                                                                    |
| La description                                                                         |
|                                                                                        |
|                                                                                        |
|                                                                                        |
| Permettre la recherche de listes de joueurs à partir de l'ensemble du corps national   |
| Permettre la recherche de listes de joueurs à partir de l'ensemble du corps provincial |
| Exiger le nom de l'équipe                                                              |
| <b>⊘</b> Actif                                                                         |
| Sournettre Annuler                                                                     |

**4.1.** Veuillez choisir " Ajouter un nouvel enregistrement ".

- **4.2.** Dans le menu descendente "Saisons "sélectionnez "2022-2023 (Water Polo Canada)".
- 4.3. Entrez le "Nom" de votre événement dans la boîte de texte " Nom ".
- **4.4.** (**Optionnel**) : Donner une description du tournoi ou de la ligue.

Voici des exemples d'informations qui peuvent être incluses dans cette section :

- Contact du tournoi
- Exigences de division pour les athlètes et les entraîneurs
- Date limite d'inscription
- Date limite d'inscription des équipes
- Nom et adresse de l'installation aquatique

\* À noter: il y a deux options qui peuvent être sélectionnées directement sous la section de description, "Permettre la recherche de listes de joueurs à partir de l'ensemble du corps national " et " Permettre la recherche de listes de joueurs à partir de l'ensemble du corps provincial ". S'ils sont sélectionnés, ces boutons permettent aux équipes inscrites de rechercher les noms des athlètes (participants) et des entraîneurs dans tout le Canada (option de l'organisme national) ou dans leur province (option de l'organisme provinciaux). **Ces options ne doivent pas être sélectionnées qu'avec l'approbation de votre OSP et de votre WPC.** Si ces options ne sont pas sélectionnées, seuls les athlètes (participants) et les entraîneurs qui sont inscrits dans le club de l'équipe qui s'inscrit peuvent être recherchés et sélectionnés.

- 4.5. (Optionnel): Sélectionner " Exiger le nom de l'équipe ".
- 4.6. Assurez-vous que l'option " Actif " est sélectionnée.
- **4.7. (Optionnel):** Indiquez une "Inscription date de début ", "Inscription date de fin " et/ou une "Date de fin de la liste ".
  - <u>Inscription date de début</u>: la date à laquelle la compétition sera visible sur le fronton du compte RAMP d'une OSP/club et commencera à accepter les inscriptions pour la compétition.
  - <u>Inscription date de fin:</u> la date limite à laquelle la compétition sera visible sur la page d'accueil du compte RAMP d'une OSP/club. Après cette date, les inscriptions au concours ne seront plus acceptées.
  - <u>Date de fin de la liste</u>: la date limite pour soumettre ou modifier les listes d'équipes
- **4.8. (Optionnel):** Indiquez une "Messages de réussite des participants " et/ou "Emails de succès ".

| Dates                                                                                                    | Suppléants                                                                                                    |                                                                                                    | Enregistrements sans restriction            | •                                                          |
|----------------------------------------------------------------------------------------------------|----------------------------------------------------------------------------------------------------|----------------------------------------------------------------------------------------------------|---------------------------------------------|------------------------------------------------------------|
| Inscription - date de début<br>MM/DD/YYYY<br>Optionnel<br>Inscription - date de fin                                     | Les équipes de suppléants et les<br>seront pas comptes, dans le ma<br>d'événements aux individuels, et<br>suppléants sur les rapports. | Les équipes se suppléants et les participants suppléant ne<br>seront pas comption dans le maximum d'équipes ou<br>d'événements aux indivisités, et seront darquées comme<br>suppléants sur les rapports. |                                             | à une<br>r de nouveaux<br>existantes du<br>ivision, le cas |
| MM/DD/YYYY Optionnel Date de fin de la liste                                                                            | Utiliser des participants supplé<br>d'équipe                                                                                           | ants pour les événements                                                                                                    | Autoriser les enregistrements sans restrict | lion                                                       |
| MM/DD/YYYY Optionnel                                                                                                    |                                                                                                    |                                                                                                    | ,                                           |                                                            |
| Pésignation                                                                                                    |                                                                                                    | Messages de réussite des                                                                                                    | participants                                | ۲                                                          |
| Le champ "Désignation" permet aux utilisateurs de saisir des<br>des événements d'équips. Ce champ peut être renommé pou | informations sur les participants inscrits à<br>r clarifier son objectif (ex. Poste).                                                  | Emails de succès                                                                                                    |                                             | ۲                                                          |
| Utiliser la Désignation                                                                                                 |                                                                                                    |                                                                                                    |                                             |                                                            |
| Le champ "Désignation du groupe" permet aux utilisateurs de<br>équipe participant à un événement.                       | saish des informations sur chaque                                                                                                    |                                                                                                    |                                             |                                                            |
| Utiliser la désignation du groupe                                                                                       |                                                                                                    |                                                                                                    |                                             |                                                            |

\* À noter pour les compétitions acceptante des équipes internationales (c'est-à-dire des équipes des États-Unis) : assurez-vous que l'option " Autoriser les enregistrements sans restriction " est sélectionnée. Cela permettra aux équipes dont les athlètes ne sont pas inscrits dans RAMP de s'inscrire, de payer et de soumettre leurs listes pour la compétition.

4.9. Appuyez sur "Soumettre "

**5ème étape :** Veuillez sélectionner " Événements de la compétition " en dessous de " Compétitions ".

| Événements de la compétition                        | Divisions                                                                                                    |
|-----------------------------------------------------|----------------------------------------------------------------------------------------------------|
| Saisons<br>2022-2023 (Water Polo Canada)            | If you want to have this question only apply to specific Divisions, uncheck the All Divisions checkbox to<br>select individual Divisions. |
| Compétitions<br>Choisir \$                          | Tous Divisions                                                                                                    |
| Événements                                          | Division                                                                                                    |
| Choisir \$                                          | Community                                                                                                    |
| Nombre maximum d'inscrits Nombre maximum d'inscrits | Competitive                                                                                                    |
| par club                                            | Membres à adhésion provisoire                                                                                                    |
|                                                     | Introduction                                                                                                    |
| ⊘Actif                                              | Provincial                                                                                                    |
|                                                     | Bénévole                                                                                                    |
| Soumettre Annuler                                   |                                                                                                    |

- 5.2. Sélectionnez la compétition dans la liste descendante "Compétitions ".
- 5.3. Sélectionnez le tranche d'âge et le sexe (c.-à-d. 13U Mixte, 15U Garçons, 17U Femmes, etc.) associés à la compétition dans la liste descendante " Événements ".

\* À noter : si la compétition compte plusieurs tranches d'âge et sexes, veuillez ajouter un nouvel enregistrement **(étape 5.1.)** pour chacun des tranches d'âge et sexes associés à la compétition.

- **5.3. (Optionnel):** Indiquez le nombre maximum d'équipes pouvant participer à la compétition dans la section " Nombre maximum d'inscrits ".
- **5.4. (Optionnel):** Indiquez le nombre maximum d'équipes par club qui peuvent participer à la compétition dans la section " Nombre maximum d'inscrits par club ".
- **5.5.** Sélectionnez la ou les divisions spécifiques d'athlètes (participants) et d'entraîneurs qui seront autorisés à assister à la compétition.

\* À noter: les OSP et les clubs ne sont pas tenus de sélectionner que le niveau de division minimum associé à leur compétition. Cela est dû au fait que le système RAMP fonctionne sur une échelle de classement qui permet aux athlètes et aux entraîneurs qui se sont inscrits pour des niveaux de division supérieurs de participer à des compétitions qui ont été créées avec un niveau de division inférieur sélectionné. Par exemple, si un club sélectionne la catégorie de division Communauté dans la section "Divisions" lors de la création de sa compétition, les athlètes et les entraîneurs qui se sont inscrits dans la division Communauté, la division Provinciale et la division Compétition seront autorisées à participer à l'événement.

- 5.6. Appuyez sur "Soumettre "
- **5.7. (Optionnel):** Appuyez sur le bouton bleu " Mettre à jour les paramètres d'âge " en haut sur la page " Événements de la compétition ".

| Événements de la compétition       |              |  |
|------------------------------------|--------------|--|
| Ajouter un nouvel enregistrement   |              |  |
| Mettre à jour les paramètres d'âge |              |  |
| Saisons                            | Compétitions |  |
| 2022-2023 (Water Polo Canada)      | Tous 🗘       |  |
| Enregistrements par page           |              |  |
| 100                                |              |  |
| Vue                                |              |  |

Induiqez soit "Âge minimum " et "Âge maximum ", <u>ou</u> les dates de naissance spécifique en appuyant sur la boite " Utiliser des dates de naissances " pour "Événement de compétition (groupe d'âge, sexe et division) dans la section des tranches d'âge. Par exemple, si la compétition a été créée pour des filles de 10U comme événement de compétition, les tranches d'âge pourraient être entrées comme suit :

- Âge minimum = 8 et Âge maximum = 10;
- Date de naissance minimum = 01/01/2012 et Date de naissance maximum = 12/31/2014

| Événements de la compétition - Paramètres d'âge    |          |              |                     |            |                                                                                      |             |
|----------------------------------------------------|----------|--------------|---------------------|------------|--------------------------------------------------------------------------------------|-------------|
| Saisons Compétitions 2022-2023 (Water Polo Canada) |          |              | ompétitions<br>Tous |            | ¢                                                                                    |             |
| Vue                                                |          |              |                     |            |                                                                                      |             |
| Soumettr                                           | e Annule | r            |                     |            |                                                                                      |             |
| Cet outli recherche uniquement la page actuelle    |          |              |                     |            |                                                                                      |             |
| Row#                                               | ID       | Compétitions | Événements          | Divisions  |                                                                                      |             |
| 1                                                  | 999      | TEST         | U10 Filles          | Communauté | Âge minimum           Îge minimum           Image: Cutiliser les dates de naissances | Âge maximum |
|                                                    |          |              |                     |            |                                                                                      |             |

| Row# | ID  | Compétitions | Événements | Divisions  |                                                                        |                                      |
|------|-----|--------------|------------|------------|------------------------------------------------------------------------|--------------------------------------|
| 1    | 999 | TEST         | U10 Filles | Communauté | Date de naissance minimum MM/DD/YYYY  Utiliser les dates de naissances | Date de naissance maximum MM/DD/YYYY |
|      |     |              |            |            |                                                                        |                                      |

## 5.8. Appuyez sur "Soumettre"

6ème étape : Appuyez sur " Frais " sous " Compétitions ".

6.1. Appuyez sur " Ajouter un nouvel enregistrement ".

| 2022-2023 (Water Polo Canada) | \$            | TECT                                   |   |
|-------------------------------|---------------|----------------------------------------|---|
|                               |               | TEST                                   |   |
| lom                           |               |                                        |   |
| ype de frais                  |               |                                        |   |
| Choisir                       | \$            |                                        |   |
| fontant                       |               |                                        |   |
| Date de début                 |               | Date de fin                            |   |
| MM/DD/YYYY                    |               | MM/DD/YYYY                             |   |
| Optionnel                     |               | Optionnel                              |   |
| Actif                         | Type de frais |                                        |   |
|                               | ✓ Choisir     |                                        |   |
| oumettre Annuler              | Participant   |                                        | - |
|                               | Personnel     |                                        |   |
|                               | Inscription   | à un événement au individuel           |   |
| venements                     | Inscription   | du participant à un événement d'équipe | - |
| Tous les événements           | Inscription   | du personnel à un événement d'équipe   |   |
| Événement                     | Inscription   | à un événement d'équipe 🚽              |   |
|                               |               |                                        |   |

- 6.2. Sélectionnez la compétition dans la liste descendante "Compétitions ".
- 6.3. Entrez le "Nom" des frais de la compétition dans la zone de texte " Nom ".
- **6.4.** Sélectionnez "Inscription à un événement d'équipe "dans la liste descendante "Type de frais". Cette option garantit que les clubs sont facturés pour chaque équipe qu'ils inscrivent à la compétition.

- **6.5.** Entrez le "Montant" que votre OSP/club facturera pour la compétition dans la zone de texte " Montant ".
- 6.6. (Optionnel) : Entrez une "Date de début " et une "Date de fin " pour les frais.
- **6.7.** Sélectionnez le ou les événements spécifiques de la compétition pour lesquels les frais seront liés dans la section " Événements ".
- 6.8. Appuyez sur "Soumettre "

**7ème étape (Optionnel):** Créez une renonciation spécifique à la compétition qui sera visible pour les clubs lorsqu'ils inscriront leur(s) équipe(s) à votre compétition en cliquant sur "Renonciations " sous " Saisons ".

| Renonciations                                                                                                    | Type d'inscription                                                 |  |  |  |
|----------------------------------------------------------------------------------------------------|--------------------------------------------------------------------|--|--|--|
| Saison                                                                                                    | Créer un renonciation individuel pour chaques types d'inscriptions |  |  |  |
| 2022-2023 (Water Polo Canada)                                                                                                    | Type d'inscription                                                 |  |  |  |
| Nom                                                                                                    | Joueur                                                             |  |  |  |
|                                                                                                    | Personnel                                                          |  |  |  |
| Age cible                                                                                                    | Officiel                                                           |  |  |  |
| Tout âges \$                                                                                                    | Équipe                                                             |  |  |  |
| Requière signatures individuelles pour chaque renonciations                                                                                                    | Tournoi                                                            |  |  |  |
|                                                                                                    | Club exécutif ou Club privilège                                    |  |  |  |
| Les renonciations optionelles vont apparaitre pendant l'inscription. Si le consentement est refusé, le<br>participant peut continuer pour compléter l'inscription mais la signature ne sera pas sauvegarder dans | Clinique                                                           |  |  |  |
| le système.                                                                                                    | Compétitions                                                       |  |  |  |
| Consentement de renonciation optionel                                                                                                    | Jouer de la compétition                                            |  |  |  |
| Signez pour chaque inscription ultérieur                                                                                                    | Personnel de la compétition                                        |  |  |  |
|                                                                                                    |                                                                    |  |  |  |
|                                                                                                    |                                                                    |  |  |  |
| Submit Cancel                                                                                                    | Compétitions                                                       |  |  |  |
|                                                                                                    | Tous les compétitions                                              |  |  |  |
|                                                                                                    | Compétition                                                        |  |  |  |
|                                                                                                    | EST                                                                |  |  |  |
|                                                                                                    |                                                                    |  |  |  |
|                                                                                                    |                                                                    |  |  |  |
|                                                                                                    |                                                                    |  |  |  |
| Renonciations                                                                                                    | •                                                                  |  |  |  |
| Renonciation                                                                                                    |                                                                    |  |  |  |
| Edit • Insert • View • Format • Table • Tools •                                                                                                    |                                                                    |  |  |  |
| Formats - B I E Ξ Ξ Ξ Ξ Ξ · E - · Ξ Ξ Ε-Mail & 🖬 🖶 🐨                                                                                                    |                                                                    |  |  |  |
|                                                                                                    |                                                                    |  |  |  |
|                                                                                                    |                                                                    |  |  |  |
|                                                                                                    |                                                                    |  |  |  |
|                                                                                                    |                                                                    |  |  |  |
|                                                                                                    |                                                                    |  |  |  |
| n                                                                                                    | Words: 0                                                           |  |  |  |

7.1. Appuyer sur " Ajouter un nouvel enregistrement ".

- 7.2 Indiquez le "Nom" de la dérogation dans la zone de texte " Nom ".
- **7.3.** Sélectionnez " Âge de la majorité " ou " Âge de la minorité " dans la liste descendente " Âge cible".

- 7.4. Sélectionnez " Compétitions " dans la section " Type d'inscription ".
- **7.5**. Sélectionnez la (les) compétition(s) spécifique(s) à laquelle (auxquelles) cette renonciation sera associée sous la section " Compétitions".
- **7.6.** Entrez le contenu de renonciation dans la zone de texte " renonciation ".
- 7.7. Appuyez sur " Soumettre ".

**Step 8 (Optionnel):** Créez des questions spécifiques auxquelles les clubs doivent répondre lorsqu'ils inscrivent leur(s) équipe(s) à votre compétition en cliquant sur "Questions" sous " Saisons ".

| Questions                                       | Forfaits                                                                                                    |
|-------------------------------------------------|----------------------------------------------------------------------------------------------------|
| Saisons                                         |                                                                                                    |
| 2022-2023 (Water Polo Canada)                   | Si vous sounairez que cette question ne s'applique qu'à des paquets specifiques, decocnez la case<br>Tous les paquets pour sélectionner des paquets individuels. |
| Type d'inscription                              | □ Tous forfais                                                                                                    |
| Compétitions \$                                 |                                                                                                    |
| Compétitions                                    |                                                                                                    |
| Choisir \$                                      |                                                                                                    |
| Question                                        |                                                                                                    |
|                                                 |                                                                                                    |
| Туре                                            |                                                                                                    |
| Text Entry (Single Line)                        |                                                                                                    |
| Text Type                                       |                                                                                                    |
| Regular Text Entry                              |                                                                                                    |
| Est reguis                                      |                                                                                                    |
| 2Actif                                          |                                                                                                    |
|                                                 |                                                                                                    |
| Submit Cancel                                   |                                                                                                    |
|                                                 |                                                                                                    |
| Informations supplémentaires                    | •                                                                                                    |
| Information                                     |                                                                                                    |
| Edit - Insert - View - Format - Table - Tools - |                                                                                                    |
| Formats - B I E Ξ Ξ ≡ Ξ · Ξ · Ξ □ E-Mail & E    |                                                                                                    |
|                                                 |                                                                                                    |
|                                                 |                                                                                                    |
|                                                 |                                                                                                    |
|                                                 |                                                                                                    |
|                                                 |                                                                                                    |
|                                                 |                                                                                                    |

8.1. Appuyer sur " Ajouter un nouvelle enregistrement ".

- 8.2. Sélectionnez " Compétitions " dans la liste descendante " Type d'inscription ".
- **8.3.** Sélectionnez la (les) compétition(s) spécifique(s) à laquelle (auxquelles) cette question sera associée sous la section " Compétitions".
- **8.4.** Indiquez la "Question " à poser dans la zone de texte "Question ".
- **8.5.** Sélectionnez le "Type" de réponse à saisir par le club parmi les options énumérées dans la fenêtre "Type":
  - Saisie de texte (une seule ligne)

р

• Saisie de texte (plusieurs lignes)

Words: 0

- Liste descendante
- Boutons Radio
- Case à cocher (simple)
- Cases à cocher (multiples)
- Liste descendante des provinces
- **8.6.** Sélectionnez le "Type de texte " de la réponse à saisir par le club parmi les options figurant dans la liste descendante "Type de texte " :
  - Saisie de texte ordinaire
  - Demande de mot de passe
  - Numéro seulement
  - Date seulement
  - Courriel seulement
  - Heure seulement
- **8.7.** Sélectionnez "Est requis " si la question que votre club souhaite poser est obligatoire.
- 8.8. Décochez "Tous forfais" dans la section "Forfaits".
- **8.9.** Indiquez dans la zone de texte "Information supplémentaires" toute information nécessaire en rapport avec la question posée dans la zone de texte "Informations supplémentaires".
- 8.10. Appuyez sur " Soumettre ".